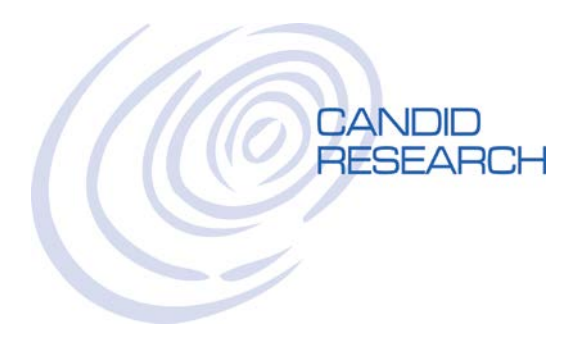

## USER'S GUIDE: GETTING STARTED

## LOGGING IN FOR THE FIRST TIME

Go to: www.candidresearch.com

Click on the LOGIN button in the top right corner to access our secure site Enter your username and password, and click LOGIN

The system will ask for you to set up security on your account:

- MFA Method: How would you like to verify your identity in the future? If you select TEXT, please enter your cell phone number If you select EMAIL, please enter your email address
- 2. Security Questions: Please select 3 questions and provide the answers that will enable you to verify your identity in the future.
- 3. Now the system will send you a MFA message via text (or email) with an authentication code. Please enter that code and click VERIFY.
- 4. If this is a secure computer, you may want to check the box that says "Remember this computer" so you will not have to authenticate this device every time you use it.
- 5. Customize your password

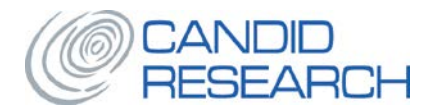

## PLACING AN ORDER

Once you've logged in, you will automatically be taken to our home page. To place an order, hover over the word **ORDER** on the top navigation bar and click on **NEW ORDER**. Select the Package that you would like to run

| <u> </u> | elect Product for Order × |                                   |                |                     |                   |                    |
|----------|---------------------------|-----------------------------------|----------------|---------------------|-------------------|--------------------|
| ← -      | C Secure   https://ca     | ndidresearch.instascreen.net/orde | r/new.taz      |                     |                   | ☆ 0                |
|          | Candid Research           | Order 🛆                           | Reports $\vee$ | Utilities           | ✓ ✓ Last          | Name Q WC          |
|          | New Order                 | Batch Order                       | Draft Orders 0 | Applicant Pending 0 | Applicant Ready 0 | XML<br>XML Ready 0 |
| Se       | elect Product fo          | or Order                          |                |                     | Acn               | ne Manufacturing   |
|          | Order 🔶                   | ACME PACKA                        | GE 1           |                     |                   |                    |

| Order 🔶 | Pre-Employment                        |
|---------|---------------------------------------|
| Order 🔶 | CANDID TEST PRODUCT<br>Pre-Employment |

Next, the system will show you the searches that are required/optional in the package you selected.

The searches with the checkmark are the searches that are required in this package. The searches without the checkmark are optional.

To add a search to your order, check the box next to the search you would like to include.

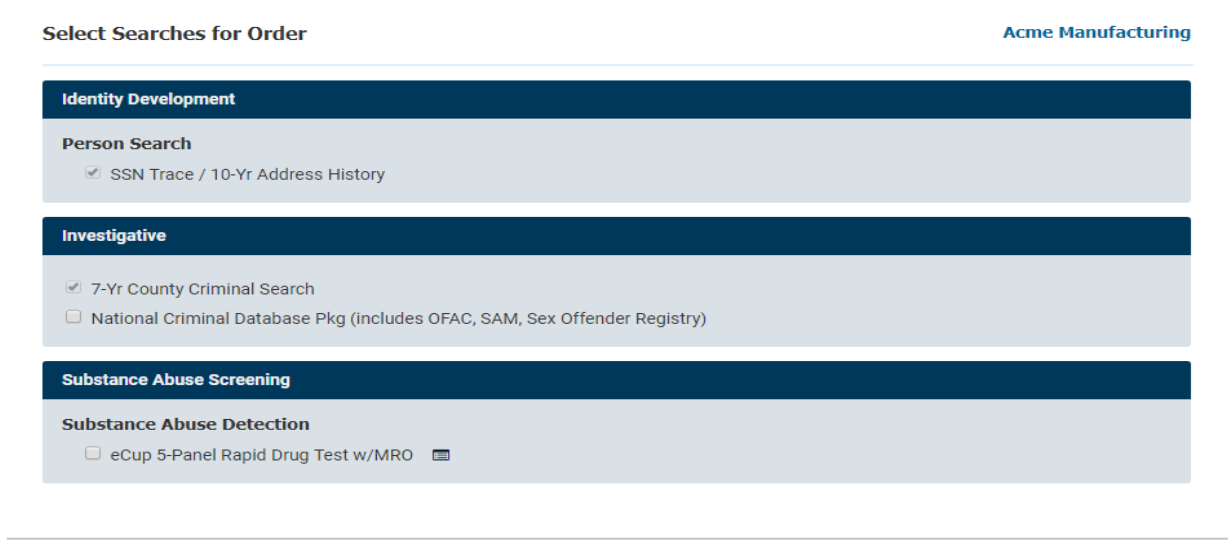

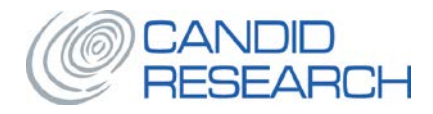

To continue, you must acknowledge the CERTIFICATION, by clicking on ACCEPT TERMS.

**APPLICANT SCREEN**: This is where you enter the applicant 's information.

**Reference:** This is an open text area, where you can put anything you would like. This field is searchable and will also show up in invoices and reports. At your request, we can make this a customized drop-down list.

**Email Address:** It is very important that you add an email address for your applicant, so if they request a consumer copy or we have to send them adverse actions notices, the system can automatically deliver them via email. If the applicant does not have an email address, please enter <u>noemail@candidresearch.com</u> and we know to mail these copies via USPS.

Former Name/Alias: Please click the + button to add any aliases or alternate names in this field.

## TO AVOID UNNECESSARY FEES AND DELAYS, PLEASE DOUBLE-CHECK THE ACCURACY OF THE INFORMATION YOU SUBMIT ON THIS SCREEN

| Reference:                     |                                                  |                                      |             |                           |            |
|--------------------------------|--------------------------------------------------|--------------------------------------|-------------|---------------------------|------------|
| ACCOUNTING DEPT                |                                                  |                                      |             |                           |            |
| Applicant Info                 |                                                  |                                      |             |                           |            |
| Please provide the applicant's | legal name as shown on a driver's license or ot  | her government issued identification |             |                           |            |
| Please provide the applicants  | regal frame as shown on a driver's incense of or | ner government issued identification |             |                           |            |
| * Last Name:                   | * First Name:                                    | Middle Name:                         | Generation: | * SSN:                    | * DOB:     |
| MESS                           | HANK                                             | AARON                                | Jr.         | ▼ 123-45-6789             | 01/01/1990 |
| E-mail Address:                | Driver License No.: DL State:                    |                                      |             |                           |            |
| HANK@GMAIL.COM                 | C3456789 CA •                                    |                                      |             |                           |            |
| + Former Name/Alias            |                                                  |                                      |             |                           |            |
| Cancel                         |                                                  |                                      | © 2001-2017 | 7 – This Software Copyrig | Next >     |

**PRE-SEARCH RESULTS:** Our system will alert you if you have previously placed an order for this applicant. If this is a duplicate, you can cancel the order now. To proceed with this order, just click the NEXT button.

| I | Pre-Search Results              |                 |                          |                |                                      | Ac                      | me Manufacturing -<br>Order | Acme Package 1<br>Entry step 2 of 6 |
|---|---------------------------------|-----------------|--------------------------|----------------|--------------------------------------|-------------------------|-----------------------------|-------------------------------------|
|   | The following reports were prev | iously ordered, | matching on applicant na | ame, SSN and/o | r email. If you continue, you may cr | eate a duplicate order. |                             |                                     |
|   | Name                            |                 | SSN                      | File           | Client Name                          | Requestor               | Ordered                     | Status                              |
|   | MESS, HANK AARON                |                 | 123-45-6789              | 129513         | Acme Manufacturing                   | Coyote, Wyle            | 2017-02-07                  | Complete                            |

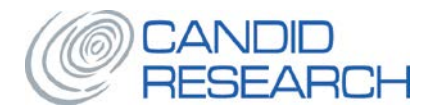

**ADDRESS SCREEN**: Please enter the applicant's current address and all previous addresses. This will allow the system to prompt for searches in all areas where the applicant has lived.

| Current Address    |           |    |   |
|--------------------|-----------|----|---|
| Domestic           | rnational |    |   |
| Current Address    |           |    |   |
| 123 HAPPY ST.      |           |    |   |
| 92865              | ORANGE    | СА | T |
| + Previous Address |           |    |   |

**ORDER SUMMARY**: This is a summary of the information you entered and searches you are running. Please review for accuracy.

**CONSUMER COPY:** If your applicant has requested a copy of his report, please check the CONSUMER COPY box and make sure you have provided an email address for the applicant. Our system will automatically generate an email to the applicant with a copy of his report as soon as it is completed.

| Order Summary                                                                                                |                                                                                  |                                             | Acme Manufacturing - Acme Package 1<br>Order Entry <i>step</i> 6 <i>of</i> 6       |
|----------------------------------------------------------------------------------------------------|----------------------------------------------------------------------------------|---------------------------------------------|------------------------------------------------------------------------------------|
| Applicant: 🖋<br>Current Address: 🖋                                                                           | HANK AARON MESS<br>(123-45-6789, 01/01/1990)<br>123 HAPPY ST.<br>DRANGE CA 92865 |                                             |                                                                                    |
| Sea                                                                                                    | rch Summary for Acme Package 1                                                   |                                             |                                                                                    |
| Pers<br>7-Yr                                                                                                 | son Search<br>County Criminal Search                                             | Person Search - SSN Trace / Address History |                                                                                    |
| Nati<br>Offe                                                                                                 | onal Criminal Database Pkg (includes OFAC, SAM, Sex<br>Inder Registry)           |                                             |                                                                                    |
| Authorization: None A<br>Select authorization fil<br>Upload File<br>Choose File No fi<br>- or -<br>Drag File | stached<br>e to attach to Order:<br>le chosen<br>Drop Zone                       | Order Entry Notes                           |                                                                                    |
| Save Draft Car                                                                                               | acel                                                                             |                                             | Complete Order →<br>© 2001-2017 – This Software Copyrighted – All Rights Reserved. |

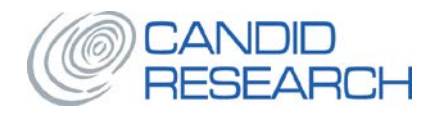

**UPLOAD A CONSENT/AUTHORIZATION FORM**: On the ORDER SUMMARY screen, in the lower left section called AUTHORIZATION:

- 1. Click on CHOOSE FILE
- 2. Find the file you wish to upload and double-click on it from your computer or simply drag the file and drop it into the DROP ZONE
- 3. You can also upload other forms at any time, by going back into the order and clicking on ATTACHMENTS

| Authorization: Non                                           | Authorization: None Attached |  |  |  |
|--------------------------------------------------------------|------------------------------|--|--|--|
| Select authorization file to attach to Order:<br>Upload File |                              |  |  |  |
| Choose File No                                               | file chosen                  |  |  |  |
| Drag File                                                    | Drop Zone                    |  |  |  |

Once you click COMPLETE ORDER, your order will go into PENDING status, while your report is being processed.

You will receive an email notification when your report it is completed.

Please let us know if you have any questions.

Thank you! Candid Research, Inc.